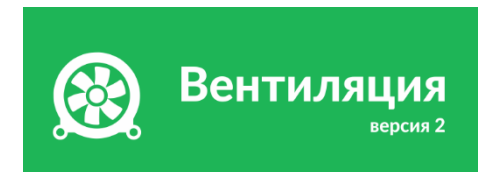

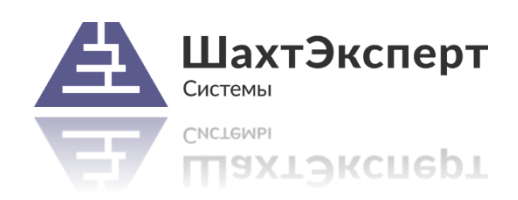

# Инструкция

по установке и эксплуатации программного комплекса «Вентиляция 2» и электронных ключей Guardant<sup>®</sup>

Дата документа: 27.10.2015

2015

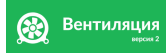

#### Аннотация

Настоящий документ содержит инструкцию по установке и запуску программного комплекса (ПК) «Вентиляция 2», установке драйверов и сервера электронных ключей Guardant, входящих в комплект поставки указанного продукта.

#### В этом документе:

| Комплектация поставки               | 2 |
|-------------------------------------|---|
| Установочный диск                   | 2 |
| Электронные ключи                   | 2 |
| Порядок установки                   | 3 |
| Установка локальных ключей          | 3 |
| Установка сетевых ключей            | 3 |
| Установка драйверов ключей Guardant | 4 |
| Установка программы «Вентиляция 2»  | 4 |
| Сервер сетевых ключей Guardant      | 4 |
| Ресурсы                             | 5 |

#### Комплектация поставки

Комплект поставки ПК «Вентиляция 2» включает:

- установочный диск;
- электронный ключ Guardant Sign (локальный ключ) или Guardant Sign Net (сетевой ключ). При приобретении нескольких лицензий по заказу клиентов в комплект могут входить комбинация указанных ключей.

## Установочный диск

Установочный диск содержит:

- программу установки «Вентиляция 2»
- драйверы ключей Guardant
- сервер сетевых ключей Guardant
  - утилиты для ключей Guardant
    - диагностика ключей
    - удаленное перепрограммирование Stealth II/Net II
    - удаленное перепрограммирование Sign/Time (Net)
- папка Вентиляция 2;
- папка Guardant Драйверы;
- папка Guardant Сервер 6.31;
- папка Guardant Утилиты:
- файл grddiag.exe;
- файл gsremote.exe;
- файл grdTRU.exe;

# Электронные ключи

Для защиты ПК «Вентиляция 2» от несанкционального использования применяются электронные ключи (устройства, подключаемые к компьютеру пользователя) Guardant. Существует два принципиально разных типа ключей: локальные и сетевые.

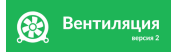

Локальный ключ должен подключаться непосредственно тому компьютеру, на котором установлен ПК «Вентиляция 2». Один электронный ключ предназначен для обеспечения работы одного рабочего места. Вариант с локальными ключами удобен при небольшом количестве рабочих мест. Он практически не требуют администрирования и обеспечивает мобильность пользователей (использование на ноутбуках, в командировках и др.)

Сетевой ключ устанавливается на выделенный компьютер в локальной сети предприятия и рассчитан на одновременную работу множества рабочих мест ПК «Вентиляция 2». Такой вариант удобен при использовании приложения в большой организации или частой смене компьютеров, на которых работают пользователи.

Независимо от типа, электронные ключи должны быть присоединены к компьютеру, на котором они установлены, на протяжении всего времени работы ПК «Вентиляция 2».

## Порядок установки

Для установки ПК «Вентиляция 2» нужно выполнить следующие действия:

- 1. установить драйверы Guardant;
- 2. подключить ключ Guardant к компьютеру, убедиться, что устройство распознано и на ключе загорелся светодиод;
- 3. установить сервер Guardant (если используется сетевой ключ);
- 4. установить ПК «Вентиляция 2»;
- 5. запустить приложение;
- 6. если приложение не запускается (ключ не обнаружен) и при этом используется сетевой ключ, настроить параметры в файле *gnclient.ini*, расположенном в установочной папке приложения. По умолчанию ПК «Вентиляция 2» устанавливается в папку:
  - для 32x разрядных систем Windows: C:\Program files\minesoft\Cooling 2
  - для 64х разрядных систем Windows: C:\Program files (x86)\minesoft\Cooling 2

#### Установка локальных ключей

Локальные ключи подключаться к компьютерам, на которых непосредственно устанавливается ПК «Вентиляция 2». Для работы ключа необходимо:

- установить драйверы ключей (Guardant Драйверы\setup.exe);
- подключить сам ключ и дождаться чтобы система определила устройство в ключе должен загореться светодиод.

## Установка сетевых ключей

Сетевые ключи могут подключаться к любому компьютеру в локальной сети организации. Для работы ключей необходимо на отдельном компьютере локальной сети:

- установить драйверы ключей (Guardant Драйверы\setup.exe);
- подключить сам ключ и дождаться чтобы система определила устройство в ключе должен загореться светодиод;
- установить сервер сетевых ключей (Guardant Cepвер\GLDS\_7\_0\_783.msi);
- убедиться, что сервер определил ключ (см. раздел «Сервер сетевых ключей»).

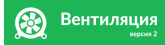

На иных компьютерах локальной сети установка драйверов и других программных компонентов электронных ключей не требуется.

«Инструкция по эксплуатации и хранению электронных ключей Guardant» и «Руководство системного администратора сетевых ключей» доступны на сайте компании-производителя ключей (см. ниже раздел «Ресурсы»).

# Установка драйверов ключей Guardant

Драйверы электронных ключей Guardant находятся на установочном диске в папке Guardant Драйверы. Для инсталляции драйверов нужно запустить файл setup.exe и следовать инструкциям программы.

Наиболее свежую версию драйверов можно также скачать со страницы компании-производителя ключей (см. ниже раздел «Ресурсы»).

Драйверы следует устанавливать только на компьютеры, к которым планируется непосредственно подключать электронные ключи.

## Установка программы «Вентиляция 2»

Установочный пакет (файл *Cooling2.msi*) находится в папке *Вентиляция 2* на установочном диске из комплекта поставки. Установка программы «Вентиляция 2» выполняется до или после установки драйверов и электронных ключей на любых компьютерах локальной сети.

Для установки нужно запустить файл *Cooling2.msi* и следовать инструкциям программы установки. «Вентиляция 2» может быть установлена на один компьютер с «Вентиляцией 1.0».

С информацией о новых возможностях и изменениях в «Вентиляции 2» можно ознакомиться после установки программы:

- через меню ОС «Пуск»—«Программы»—«Вентиляция 2»—«Документация»;
- или из самой программы через меню «Справка»—«Что нового?»

| Вентиляция 2<br>Вентиляция 2<br>Доступ к Guardant Net Server<br>Проверка обновлений<br>Редактор сетевых моделей<br>Библиотеки<br>Документация<br>Лицензионное соглашение<br>Что нового - Редактор сетевых моделей<br>Что нового - Редактор сетевых моделей<br>Что нового<br>Утилиты Guardant<br>Игры<br>Назад<br>Найти программы и файлы | рвис Окно Справка<br>Справка<br>Что нового?<br>и Пожар Ко О программе<br>ия | лей - 2.0.2.500 - Без имени.mef<br>Сервис Справка<br>Что нового?<br>Размер ш<br>О программе<br>т |
|----------------------------------------------------------------------------------------------------|-----------------------------------------------------------------------------|--------------------------------------------------------------------------------------------------|
|----------------------------------------------------------------------------------------------------|-----------------------------------------------------------------------------|--------------------------------------------------------------------------------------------------|

Рис. 1.Варианты доступа к файлу Что нового?

## Сервер сетевых ключей Guardant

«Сервер электронных ключей» обеспечивает взаимодействия сетевого электронного ключа и программ, работающих на других компьютера в локальной сети. Во время работы программ сервер должен быть запущен все время.

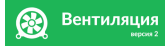

Оптимальный режим работы «Сервера сетевых ключей» — это «режим системной службы». Этот вариант не требует обязательной авторизации пользователя в операционной системе на том компьютере, где установлен сервер. При установке «Сервера сетевых ключей» версии 7 и выше данных режим работы выбран по умолчанию.

Установочный пакет «Сервера сетевых ключей» находится на диске в папке *Guardant Сервер*. Для его инсталляции нужно запустить файл *GLDS\_7\_0\_783.msi*, следовать инструкциям программы установки.

Инструкцию по настройке и администрированию «Сервера сетевых ключей» и настройке программ, работающих с сетевыми ключами, можно найти на сайте компании-производителя ключей (см. нижу раздел «Ресурсы»).

После установки сервера на компьютер доступ к нему осуществляется через любой web-браузер (*Internet Explorer, Google Chrome* и др.) по сетевому порту *3185*. Для этого в адресной строке браузера нужно набрать:

#### <u>http://<IP-адрес>:3185</u>

где *<IP-адрес>* – сетевой адрес компьютера, на котором установлен сервер. Примеры адресов:

<u>http://127.0.0.1:3185</u> – данный компьютер <u>http://192.168.0.1:3185</u> – один из компьютеров в локальной сети

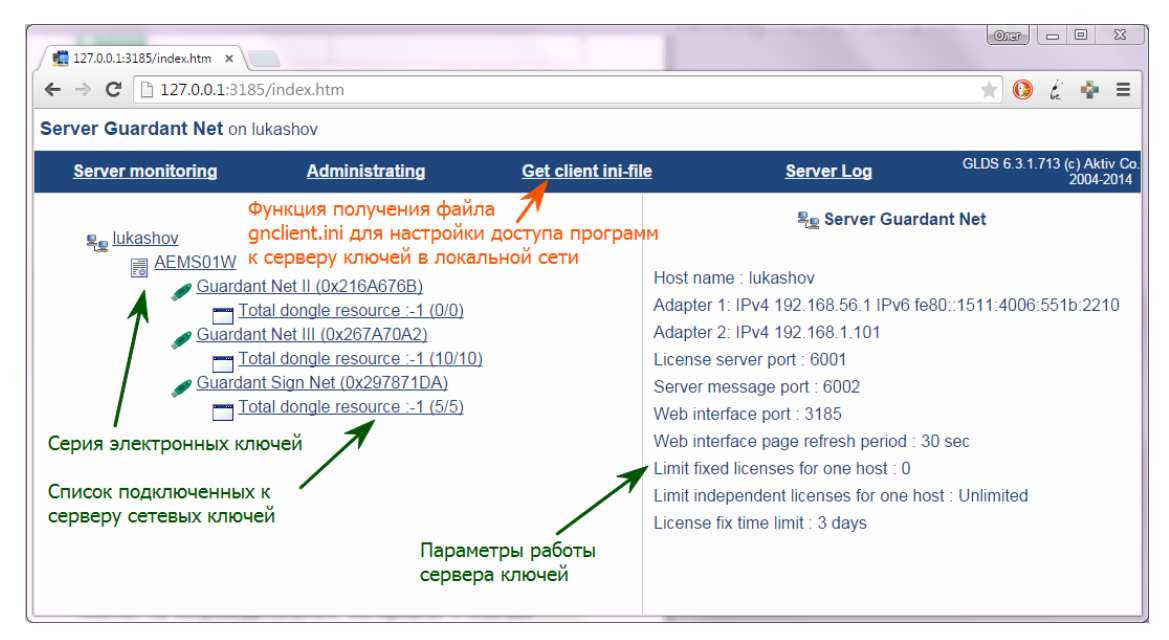

Рис. 2. Окно браузера, подключенного к Серверу сетевых ключей

#### Ресурсы

Сайт компании «Шахтэксперт-Системы»: https://www.minesoft.ru

Сайт производителя электронных ключей Guardant: <u>http://www.guardant.ru</u>

Портал документации Guardant: <u>http://developer.guardant.ru</u>

#### Драйверы электронных ключей Guardant,

документация для конечных пользователей («Эксплуатация электронных ключей): <a href="http://www.guardant.ru/support/download/drivers/">http://www.guardant.ru/support/download/drivers/</a>

Сервер сетевых ключей,

руководство системного администратора Guardant Net («Руководство по серверу ключей»): <u>http://www.guardant.ru/support/download/server/</u>